## طريق ورود به سامانه امتحانات

۱- از طریق لینک زیر وارد سامانه امتحانات شوید.

https://tvuyazd.ir/1/

۲- در قسمت نام کاربری و گذواژه، شماره دانشجویی خود را وارد کنید.

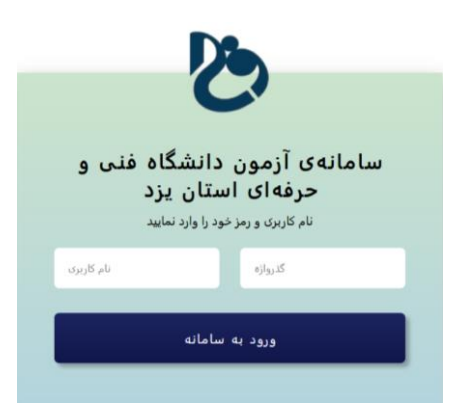

۳- در صفحه باز شده، قسمت "نمای کلی درس" شما دروس ترم جاری خود را مشاهده می کنید. بر روی
درس مورد نظر خود کلیک کنید.

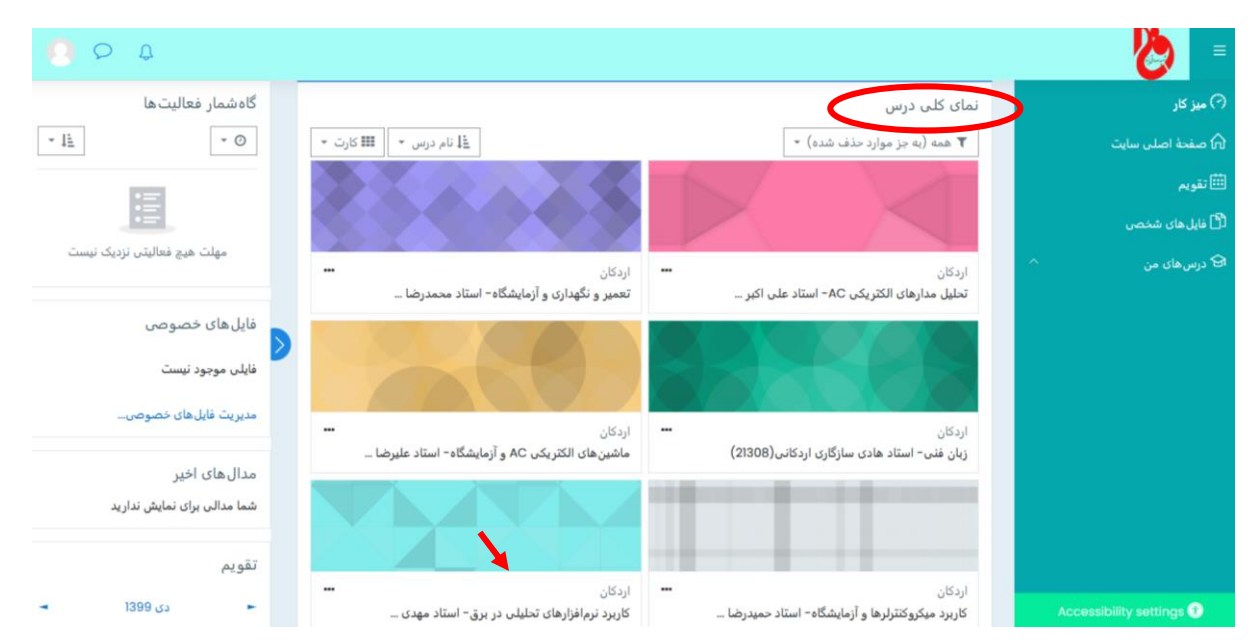

۴- در صورتی که برای درس مذکور امتحان پایانرم تعریف شده باشد (معمولا چند روز قبل از تاریخ بر گزاری آزمون سوالات توسط استاد بار گزاری خواهد شد.) شما در صفحه درس، آن را مشاهده خواهید کرد.( مانند تصویر زیر.) و همچنین یک توضیح مختصر از مشخصات امتحان نظیر زمان آزمون، تعداد سوالات، نوع <u>سوالات</u> و ... داده خواهد شد. لطفا ۱۵ دقیقه قبل از شروع آزمون وارد سایت شوید تا اگر با مشکلی مواجه شدید، آنرا با مسئولین مربوطه در میان بگذارید.

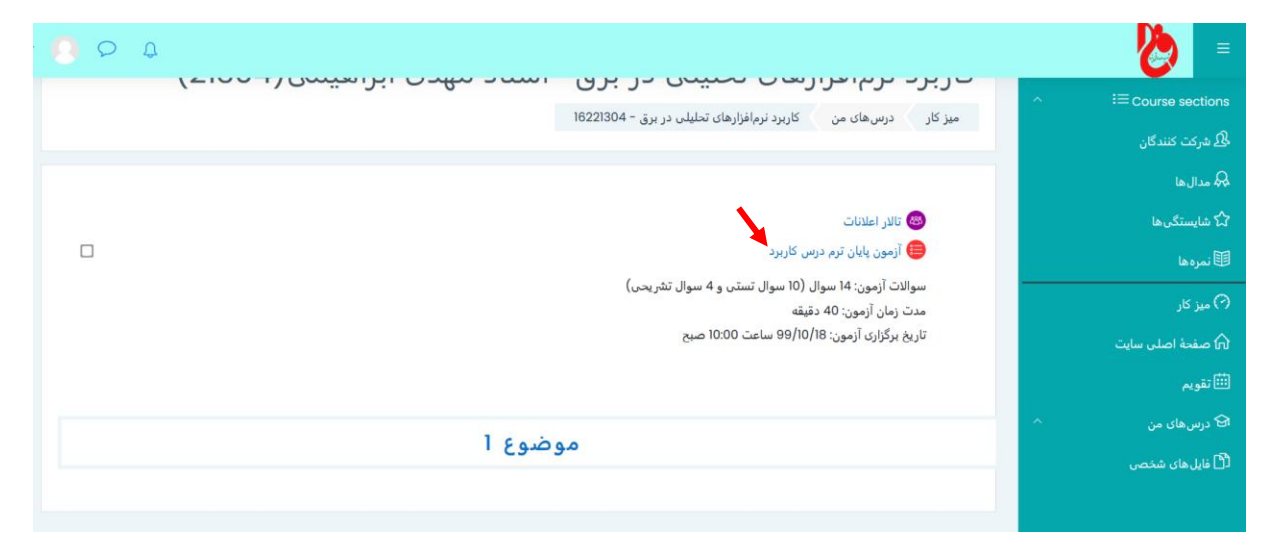

۵- در زمان تعیین شده، بر روی آزمون پایان ترم کلیک کنید. در صفحه آزمون، بر روی لینک "شرکت در
آزمون" کلیک کنید. توجه کنید این لینک زمانی فعال می شود که زمان شروع آزمون شده باشد.

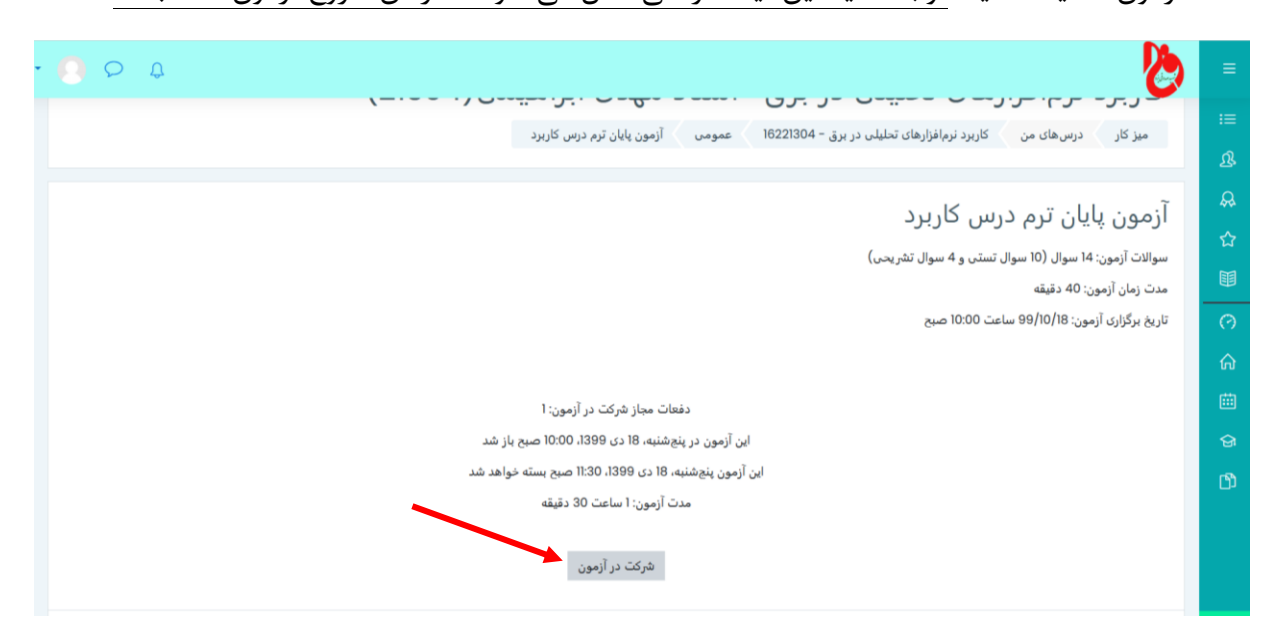

۶- با ورود به محیط آزمون باید به این نکته توجه کنید که قابلیت برگشت به سوال قبل وجود ندارد. همچنین حتما مرور گر شما نیز می بایست آپدیت باشد. سوالات معمولا به دو صورت ارائه می گردد؛ یا <u>تستی</u> است که می بایست یک می بایست یک و یا <u>تشریحی</u> است که می بایست پاسخ می بایست یک و یا <u>تشریحی</u> است که می بایست پاسخ سوال را در کادر زیر سوال تایپ کنید. اما برخی از سوالات تشریحی علاوه بر تایپ پاسخ قابلیت ارسال عکس

به عنوان پاسخ را نیز دارا هستند. در این حالت می توانید پاسخ سوال را بر روی یک صفحه کاغذ خوانا نوشته، از آن عکس گرفته و در کادر مربوطه قرار دهید.(در زیر مشخص شده است.) برای عکس های بارگزاری توجه کنید که حجم آنها نباید از ۱۰ مگا بایت بیشتر باشد. لذا در صورت بیشتر بودن می توان آنها را با نرم افزار های کاهش حجم، فشرده سازی نموده و سپس ارسال کنید. همچنین محدودیتی برای تعداد ارسال فایل نخواهید داشت.

سوال تستى

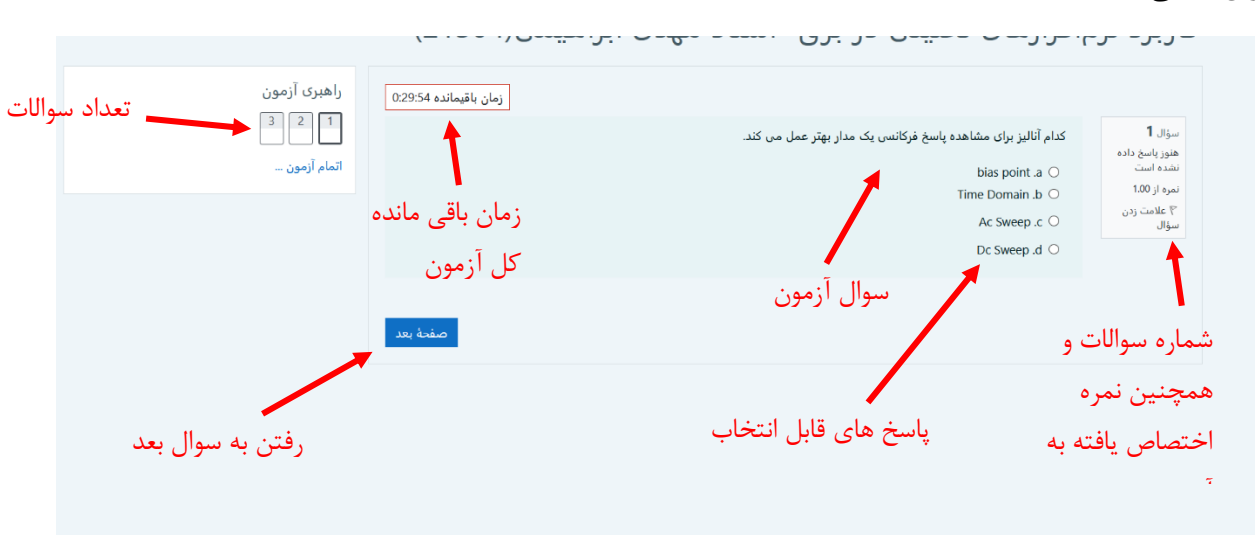

سوال تشريحي با قابليت ارسال عكس

| محل نوشتن پاسخ آزمون<br>داکر امازه هایله معدید ۵ بایت<br>عداکر امازه هایله معدید ۵ بایت<br>عداکر امازه هایله معدید ۵ بایت<br>محل قرار دادن عکس پاس<br>انها هایله معدود بدین.                                                                                                    | راهبرک آزمون<br>1 2 3 1<br>انمام آزمون ــ | رمان بالمساندة 2013<br>رمان بالمساندة 2013<br>۲۰۰۵ (مان بالمساندة 2013)<br>۲۰۰۵ (مان بالمساندة 2013) |                                                              |
|----------------------------------------------------------------------------------------------------|-------------------------------------------|----------------------------------------------------------------------------------------------------|--------------------------------------------------------------|
| الدون المالي المالي |                                           | پاسخ آزمون                                                                                           | محل نوشتن                                                    |
| محل قرار دادن عکس پا<br>برای اضافه کردن فایل. می توانید فایل های مورد نظر را یکنید و در این قسمت رها کند.<br>انواع فایلهای مورد بندیش                                                                                                    |                                           | دداكتر اندازه مايل هاي جديد: 0 بايت<br>جداكتر اندازه مايل هاي جديد: 0 بايت<br>س ﷺ ﷺ                  | ⊡<br>■ فابل ها                                               |
|                                                                                                    | محل قرار دادن عکس پا                      | بد فال های مورد نظر را بکشید و در این قسمت رها کنید.                                                 | ىراى اضافه كردن قابل، مىرتو<br>الواع قابلىھاى مورد يذيرش<br> |

سوال تشريحي بدون قابليت ارسال عكس

| الفريكي أنبعت                                   | ربرد نرمافرارهای تحلیلی در بری- استاد مهدی ابراهیمی(۲۵۷۹ ع)                                                                                                    |
|-------------------------------------------------|----------------------------------------------------------------------------------------------------|
| ر سری ارمون<br>1 2 1 3 3 1 مار<br>1 آنمام آزمون | الر مورد فنطعه ARAM بوضيع دهيد.<br>بريان بالامدادة 2005<br>برمان بالامدادة 2005<br>برمان بالامدادة 2005<br>برمان بالامدادة 2005<br>برمان بالامدادة 2005<br>برمان بالامدادة 2005 |
|                                                 | محل نوشتن پاسخ آزمون                                                                                                    |
|                                                 |                                                                                                    |
|                                                 | L                                                                                                    |
|                                                 | التعام أزمون                                                                                                    |

٧- پس از اتمام آزمون حتما بر روی گزینه "اتمام آزمون" و سپس "ثبت همه پاسخ ها و اتمام آزمون" کلیک
کنید.

موفق و پیروز باشید.